## 申请方式

个体工商户需在个体工商户一站式服务平台微信小程 序(荆楚个体通)注册账号,并登录系统。微信小程序二维 码如下:

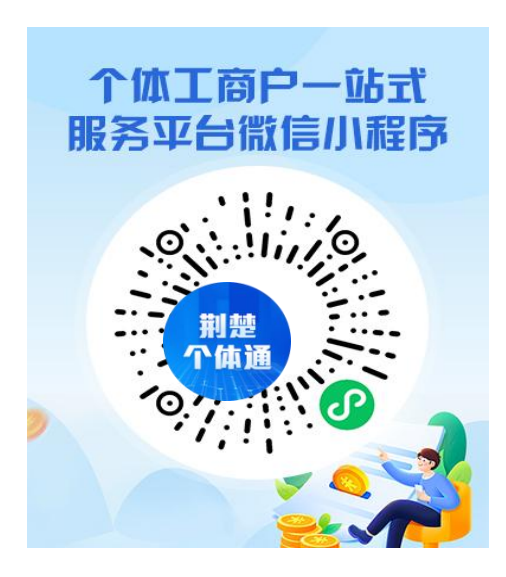

注册账号登录系统后,进入系统操作主界面。 点击【名特优新申请】进入该功能操作界面。

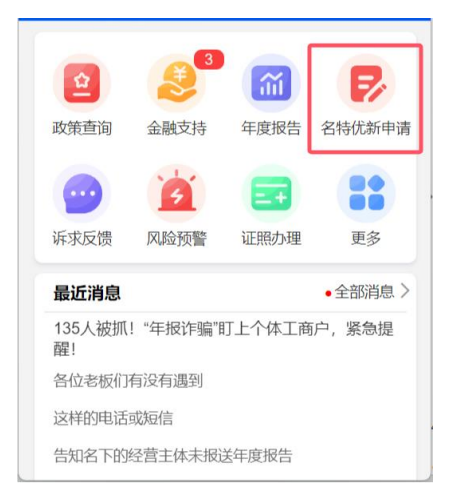

在该界面中,总共分为四个步骤:申报须知、承诺声明、 选择分类、完善信息。 步骤一:申请须知:

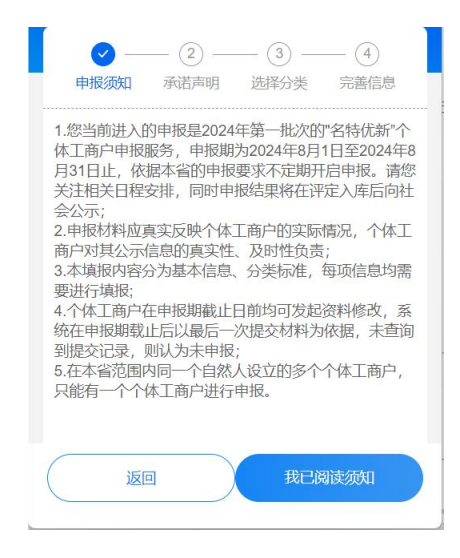

点击【我已阅读须知】知按钮,进入【承诺声明】操作 界面。

步骤二:承诺声明:

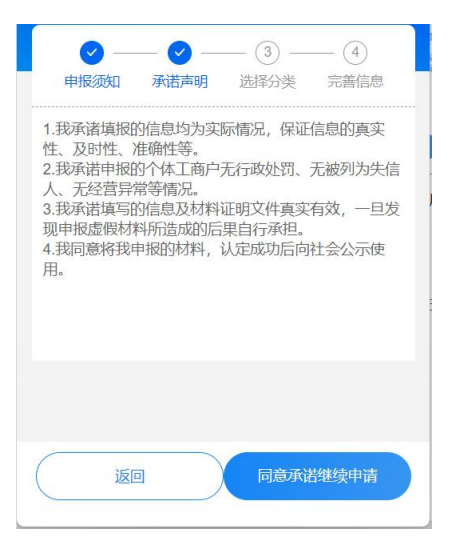

点击【同意承诺继续申请】知按钮,进入【选择分类】 操作界面。

## 步骤三:选择分类:

| 6                             | <u> </u>                                                                                                    | <u>_</u>                                                                                                    | - 🕑 -                                                                                                    | - (4)                                                            |               |
|-------------------------------|----------------------------------------------------------------------------------------------------|----------------------------------------------------------------------------------------------------|----------------------------------------------------------------------------------------------------|------------------------------------------------------------------|---------------|
| 申报                            | 须知 7                                                                                                    | 武声明                                                                                                    | 选择分类                                                                                                    | 完善信息                                                             | I,            |
| 个体工产<br>特优新"<br>国家企业<br>信息, 行 | 商户有以下<br>个体工商户<br>业信用信息<br>尚未完成信<br>列为失信被                                                                                                    | 情形之一的<br>1: A.申报函<br>公示系统公<br>用修复的;<br>执行人。                                                                                    | 1,不得申报<br>或推荐之日前<br>公示的罚款及<br>B.个体工商                                                                     | 或者推荐为"<br>前2年内,有<br>以上行政处<br>户经营者被                               | 名在罚人          |
| 所属地国                          | 区:城北所                                                                                                    |                                                                                                    |                                                                                                    |                                                                  |               |
| ✔名                            | "名"即"知<br>量好、诚<br>在县级及<br>台有较高<br>标品牌目<br>方面获得                                                                                                    | 1名"个体]<br>就信经营、<br>以上行政<br>5市场占有<br>1有一定知<br>設过荣誉等                                                                             | [商户;产<br>有一定品版<br>区域或在村<br>率或知名原<br>晓度;在"                                                                | 品和服务质<br>卑影响力;<br>目关网络平<br>度;拥有商<br>小个专"党级                       | fi<br>fi<br>建 |
| ○特                            | "特"即"特"和旅游资艺制作、<br>等。<br>可是一个"特"。<br>一个"特"。<br>一个""特"。<br>一个""特"。<br>一个""特"。<br>一个""特"。<br>一个""特"。<br>一个""特"。<br>一个"""特"。<br>一个"""特"。<br>一个"""""。<br>一个"""特"。<br>一个""""。<br>一个""""。<br>""<br>""<br>""<br>""<br>""<br>""<br>""<br>""<br>""<br>""<br>""<br>""<br>"" | 色"个体]<br>源,经营<br>土特产品和<br>可式独特,<br>2食品、有<br>滴标、名                                                                               | [商户;依<br>旅游接待、<br>销售、特倍<br>[特色服务,<br>具有代表]<br>机食品、<br>计                                                  | 托区域文化<br>传统手工<br>色餐饮服务<br>经营理念<br>生;持有或<br>地理标志认<br>主品证书         | Ł<br>,        |
| 〇优                            | "优"即"优<br>期经过定的<br>化达尔达定的<br>化达尔达和<br>不可<br>和<br>不可<br>和<br>不可<br>不可<br>不可<br>不可<br>不可<br>不可<br>"优"<br>即"优"<br>"你"<br>"你"<br>"<br>"你"<br>"<br>你<br>了<br>一<br>定的<br>"你"<br>不<br>了<br>一<br>之<br>空<br>的<br>不<br>心<br>定<br>的<br>不<br>心<br>之<br>不<br>的<br>不<br>心<br>不<br>一<br>不<br>一<br>不<br>一<br>不<br>一<br>不<br>一<br>不<br>一<br>不<br>一<br>不<br>一<br>不<br>一                                                                                                    | 质"个体]<br>过一定年<br>〕老字号、<br>之表性传承<br>、<br>、<br>、<br>、<br>、<br>、<br>、<br>、<br>、<br>、<br>、<br>、<br>、<br>、<br>、<br>、<br>、<br>、<br>、 | [商户; 执<br>限; 拥有<br>非遗工坊、<br>(人、乡村)<br>家营者相与<br>相<br>行业;<br>品质量认                                          | 着坚守、长<br>县级以上政<br>非物质文<br>工匠等传统<br>职业资格证<br>目关专业技<br>取得相关<br>正等。 |               |
| ()新                           | 1 "新"即"新<br>术、当地发挥和<br>相关的自<br>相关的自<br>和<br>力<br>力<br>和<br>方<br>子<br>4<br>合<br>的<br>作<br>和<br>二<br>二<br>二<br>二<br>"<br>第<br>"<br>即"新<br>"<br>即<br>"<br>新<br>"<br>即<br>"<br>新<br>"<br>一<br>"<br>即<br>"<br>新<br>"<br>一<br>"<br>》<br>"<br>》<br>"<br>》<br>"<br>》<br>"<br>》<br>"<br>》<br>"<br>》<br>"<br>》<br>"<br>》<br>"                                                                                                    | 兴"个体]<br>一型、新业<br>可创领示范<br>同边群众致<br>自主知识产<br>一、自媒体<br>目关平台的<br>世大,经营                                                           | [商户;率<br>(态、新模式)<br>(宿;拥有<br>(宿;拥有<br>(私);<br>(本);<br>(本);<br>(本);<br>(本);<br>(本);<br>(本);<br>(本);<br>(本 | 先从事新找<br>式经营,在<br>效带动产业<br>写经营范围<br>耳联网从事<br>货等经营活<br>粉丝量或<br>等。 | 支 ( )         |
|                               | 返回                                                                                                    |                                                                                                    | <b>(</b>                                                                                                 | 5—步                                                              |               |

步骤四:完善信息

| *选择公告                    | 点击选择公告『 |
|--------------------------|---------|
| 公告说明<br>公告说明             |         |
| 认定方案                     |         |
| 经营信息                     |         |
| 吸纳就业人数(人)                |         |
| 缴纳社保人数 (人)               |         |
| 上年度营业收入(万元               | Ē)      |
| 上年度净利润 (万元)              |         |
| 个体工商户介绍/简介<br>请输入个体工商户介约 | 绍/简介    |

选择正在进行的分类认定公告。

更新登记吸纳就业人数、缴纳社保人数、上年度营业收入、上年度净利润以及个体工商户介绍等信息,点击【下一步】按钮;

在出现的界面中选择申报信息,上传相关资质材料的图 片,点击【下一步】按钮;

上传认定过程中需要的认定材料图片,点击【下一步】 按钮,完成用户申请。

点击【取消】按钮,则取消当前用户申请操作。